# **Видеокамера МОВИРЕГ** BK498-1080P-IP-PTZ-IR-4G

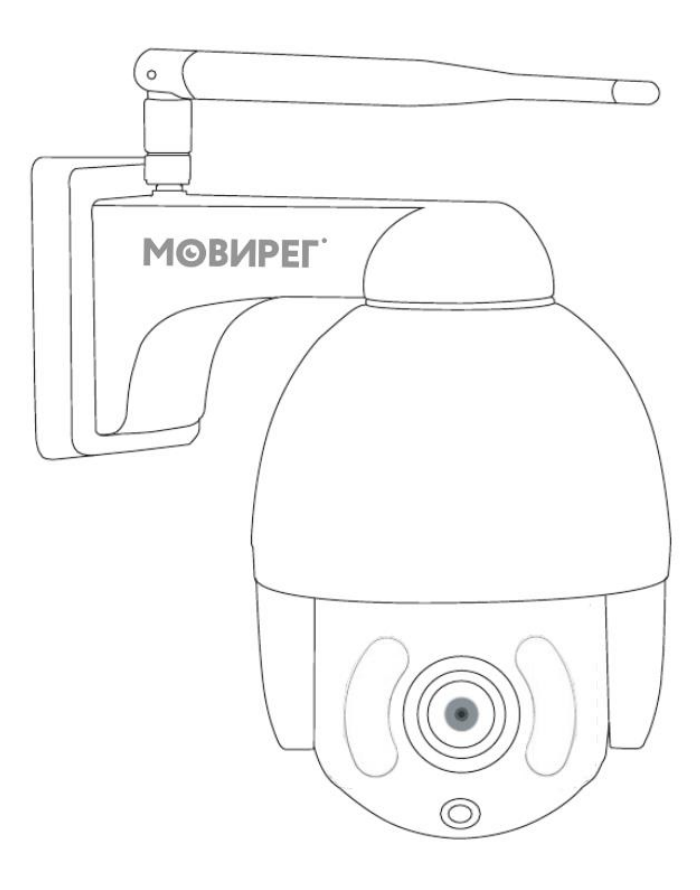

# Инструкция по быстрому вводу в эксплуатацию

# Оглавление

- 1. Назначение
- 2. Интерфейсы кабеля
- 3. Установка карты памяти и SIM
- 4. Включение
- 5. Подключение к камере через Wi-Fi
- 6. Подключение через SIM карту
- 7. Смена АРМ
- 8. Отключение Wi-Fi
- 9. Дополнительно
- 10. Мобильное приложение
- 11. Контакты

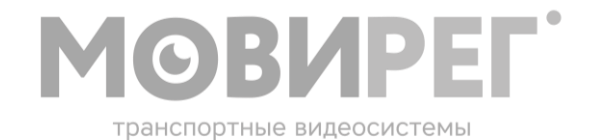

#### Назначение

Купольная камера видеонаблюдения с ИК подсветкой BK498-1080P-IP-PTZ-IR-4G Мовирег предназначена для обеспечения объектами транспортной контроля 38 инфраструктуры, где нет проводного интернет-подключения общественного (например, остановки транспорта, железнодорожные платформы и остановочные пункты).

Камера устанавливается на вертикальную поверхность. Крепление осуществляется тремя винтами или шурупами в соответствии с шаблоном см. далее

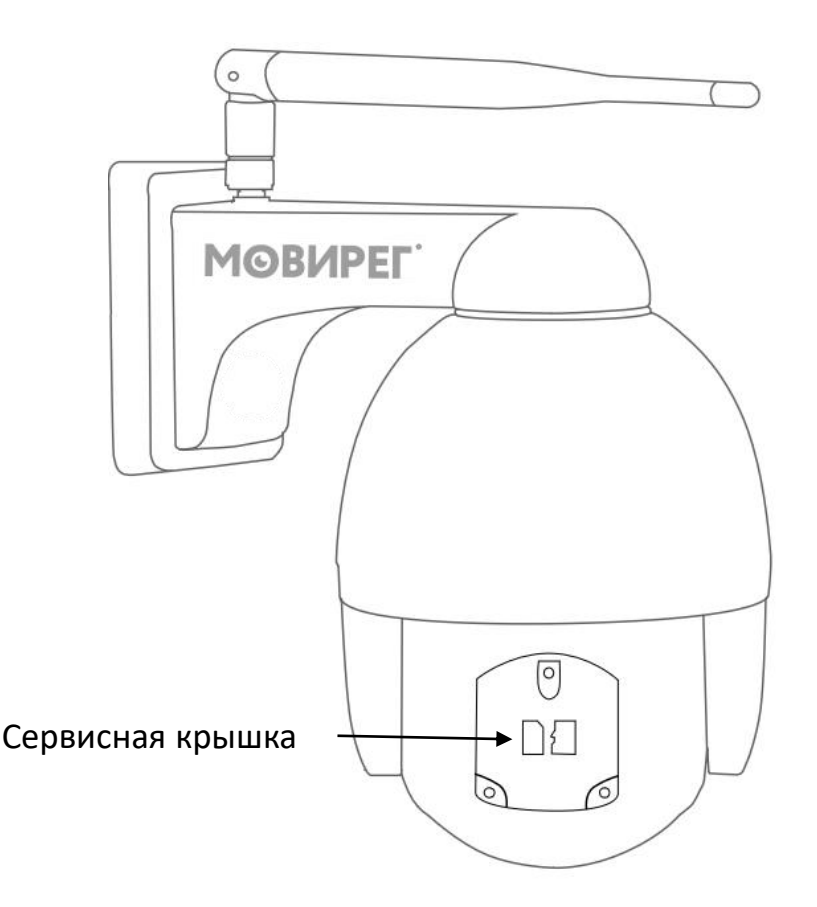

#### Установка карты памяти и SIM

Установка карты памяти и SIM производится через сервисную крышку на задней стенке камеры, для открытия используйте отвёртку PH2, если крышка скрыта, аккуратно поверните нижний блок до удобного положения.

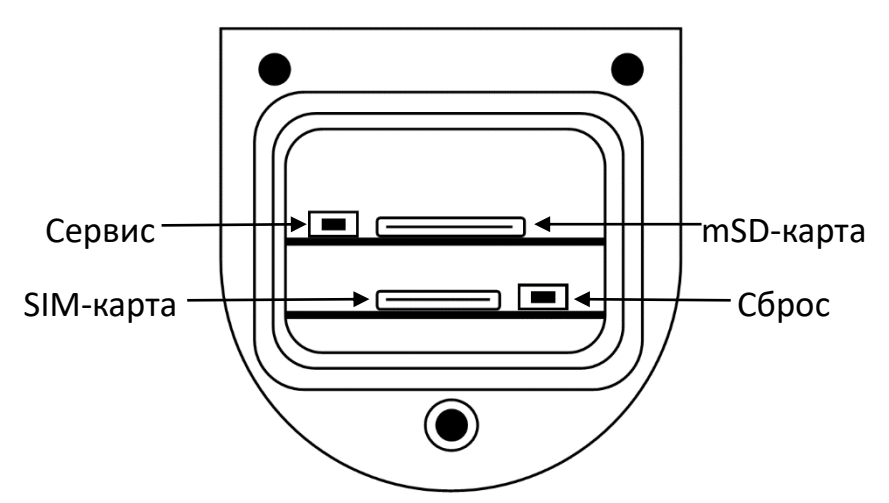

### Интерфейсы кабеля

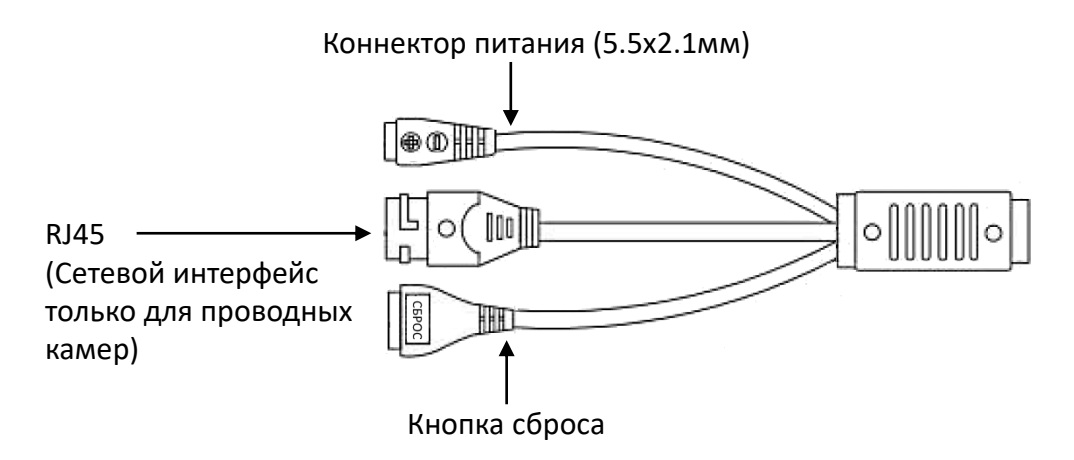

Источник питания 220В (12В2А) крепится в непосредственной близости от камеры, для подключения используйте коннектор 5.5х2.1мм.

#### Включение

После установки карты памяти и SIM карты, можно подключить питание камеры. Камера произведёт юстировку механизмов и другие подготовительные процедуры, время запуска примерно составляет одну минуту. После завершения запуска камера доступна для подключения через беспроводную сеть Wi-Fi или 4G.

#### Подключение к камере

Для подключения к камере используйте смартфон или иное устройство с операционной системой IOS или Android. В качестве инструмента по настройке можно использовать приложение КАМХИПРО (САМНІРКО), для этого скачайте его из Play Market или App Store ссылки на приложения см. далее.

### Приложение CAMHIPRO

В приложении вы можете добавить и управлять камерой как вблизи, через Wi-Fi, так и удалённо, через 4G.

Внимание! Установленная в камере SIM карта должна обеспечивать выход в сеть интернет. Если используются нестандартные настройки доступа в интернет смотри раздел НАСТРОЙКА APN.

#### Подключение к камере через Wi-Fi

1. В смартфоне в меню поиска Wi-Fi сетей выберите и подключитесь к сети с наименованием SSID: BK498\_xxxx, пароль: aB1234567890

- 2. Откройте приложение CAMHIPRO
- 3. Нажмите «+»
- 4. Выберите «IP camera»
- 5. Новое устройство
- 6. В Списке устройств выберите UID.
- 7. Добавьте UID (XXXX-123456-YYYYY)

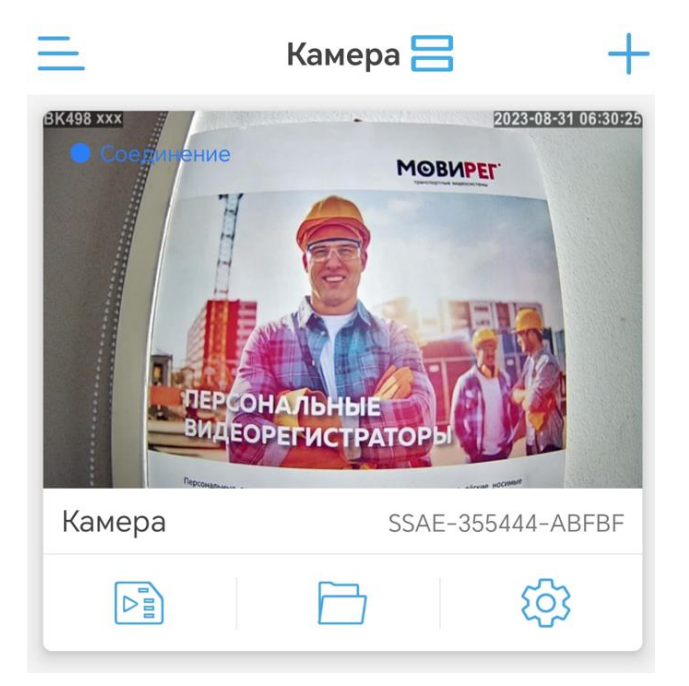

Внимание! При первом подключении приложение потребует изменить заводской пароль. Необходимо записать и хранить новый пароль в надёжном месте.

#### Подключение через SIM карту

1. NANO SIM карта (без запроса PIN кода), установленная в камеру (в нижний зелёный слот), должна иметь достаточный баланс для выхода в сеть интернет, если доступ в интернет запрещён – используйте подключение через Wi-Fi.

- 2. Запустите приложение CAMHIPRO
- 3. Нажмите «+»
- 4. Выберите «камера 4G»

5. В поле UID впишите идентификатор с наклейки на корпусе камеры или воспользуйтесь сканированием UID через QR-код с помощью встроенной камеры смартфона.

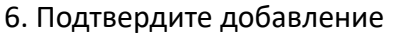

- 7. Укажите название для новой камеры.
- 8. Результатом подключения является появление камеры в списке.

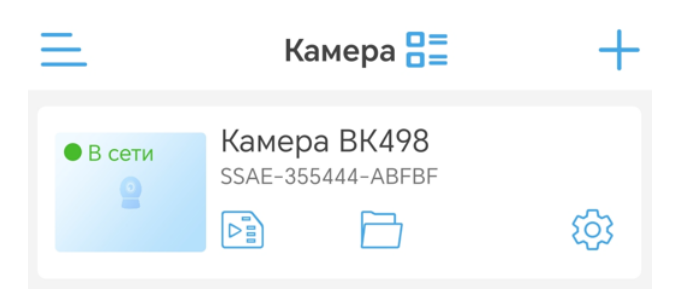

Дальнейшую настройку и эксплуатацию производить в соответствии с инструкцией на приложение САМНІРКО.

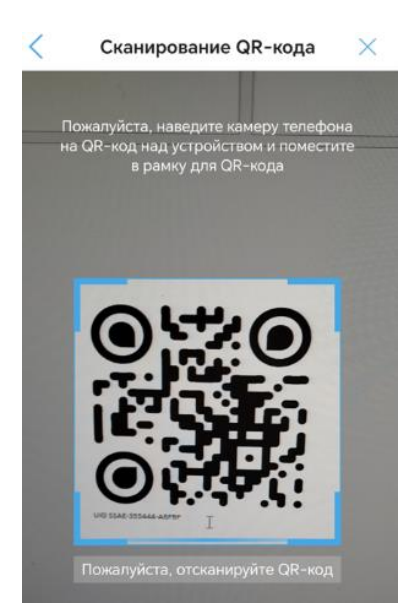

## Смена APN

В случае применения SIM карт с услугой «Корпоративная сеть» может появиться необходимость изменить точку доступа (APN) со стандартной на уникальную, выделенную пользователю оператором связи. Уточните у оператора правильность написания APN.

Для смены APN необходимо:

- 1. Подключиться к камере через Wi-Fi, см. выше.
- 2. В WEB браузере открыть страницу по адресу <u>HTTP://192.168.100.1</u>
- 3. Пароль: **admin**
- 4. В разделе Сетевые Настройки выбрать пункт Настройки сетевые.
- 5. Далее в подменю APN переведите режим подключения в состояние Вручную.
- 6. Добавьте новый профиль
- 7. Введите необходимые настройки в соответствии с полученными данными от оператора.
- 8. После сохранения настроек в окне Профиль выберите необходимый!

| Парати | - Burg |  |
|--------|--------|--|
|        |        |  |

| Режим подключения | APN              |         |         |                |
|-------------------|------------------|---------|---------|----------------|
|                   | Текущий APN      |         | 4G      |                |
| Выбор сети        | Режим            | ОАвто   | Вручную |                |
| APN               | Профиль          | Default | ~       | Добавить новый |
|                   | РОР Тип          | IPv4    |         | ~              |
| VPN               |                  |         |         |                |
|                   | Имя Профиля *    | Default |         |                |
|                   | APN *            | Default |         |                |
|                   | Авторизация      | NONE    |         | ~              |
|                   | Имя пользователя |         |         |                |
|                   | Пароль           |         |         |                |
|                   |                  |         | 0071    |                |

#### Отключение Wi-Fi

Меню Wi-Fi настройки позволяют отключить передатчик. Внимание! Отключение Wi-Fi для доступа к камере не рекомендуется.

Альтернативный метод сохранить возможность локальной настройки через Wi-Fi — это создать уникальный SSID и отключить вещание, что позволит совершать беспроводное подключение к камере в непосредственной близости от неё.

| Wi-Fi Настройки Настройте беспроводную точку доступа таким образом, чтобы ваш мобильный телефон или ноутбук могли получать доступ к сети через нее |                   |                                 |           |  |  |  |
|----------------------------------------------------------------------------------------------------|-------------------|---------------------------------|-----------|--|--|--|
| SSID                                                                                                    | WI-FI             | ©Вкл ОВыкл                      |           |  |  |  |
| WPS                                                                                                    | SSID              |                                 | Применить |  |  |  |
| Wi-Fi интернет                                                                                                    | Имя сети (SSID) * | BK498_55AC                      |           |  |  |  |
| Расширенные<br>Настройки                                                                                                    | Режим шифрования  | SSID вещание<br>WPA2(AES)-PSK ✓ |           |  |  |  |
| WLAN MAC фильтр                                                                                                    | Pass Phrase *     |                                 |           |  |  |  |

### Дополнительно

Статус бар роутера камеры позволяет быстро оценить состояние подключения камеры к сети сотового оператора.

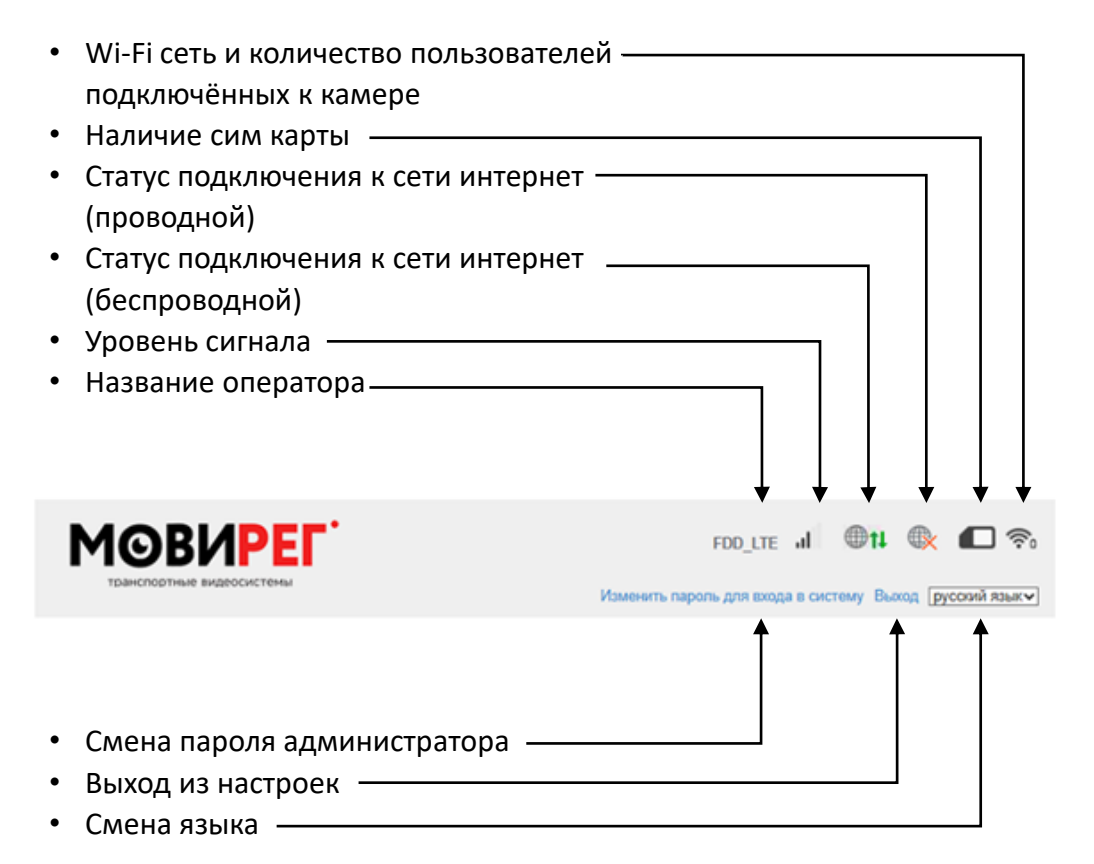

## Шаблон крепёжной пластины

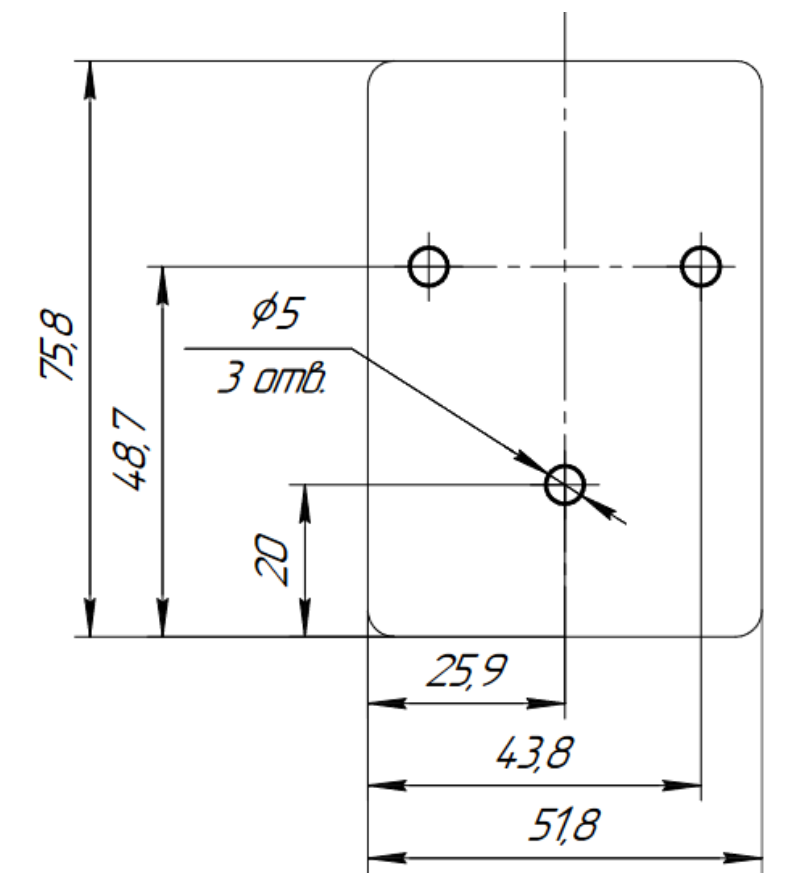

#### Справка по данным авторизации

| Параметр              | Значение     | Метод сброса                              |  |
|-----------------------|--------------|-------------------------------------------|--|
| Wi-Fi SSID (имя сети) | BK498_xxxx   |                                           |  |
| Wi-Fi пароль          | aB1234567890 | рядом с сим картой (5сек).                |  |
| Роутер, пароль        | admin        |                                           |  |
| Модуль камеры, логин  | admin        | Удержание кнопки сброса на кабеле (5сек). |  |
| Модуль камеры, пароль | admin        |                                           |  |

Ссылка на скачивание приложения

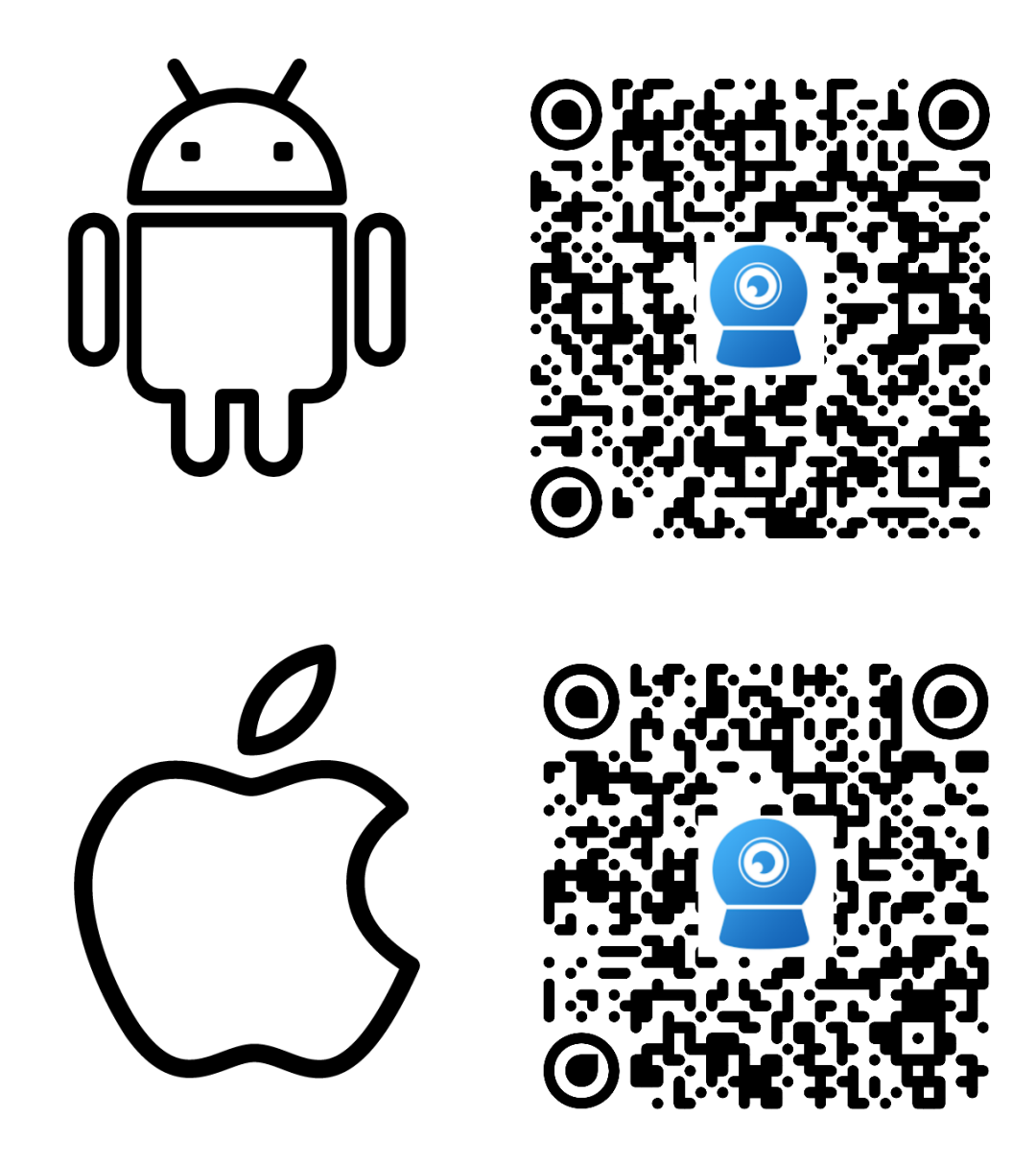

**Контакты** Контактный телефон: **8 800 550-75-06** 

e-mail: info@movireg.ru